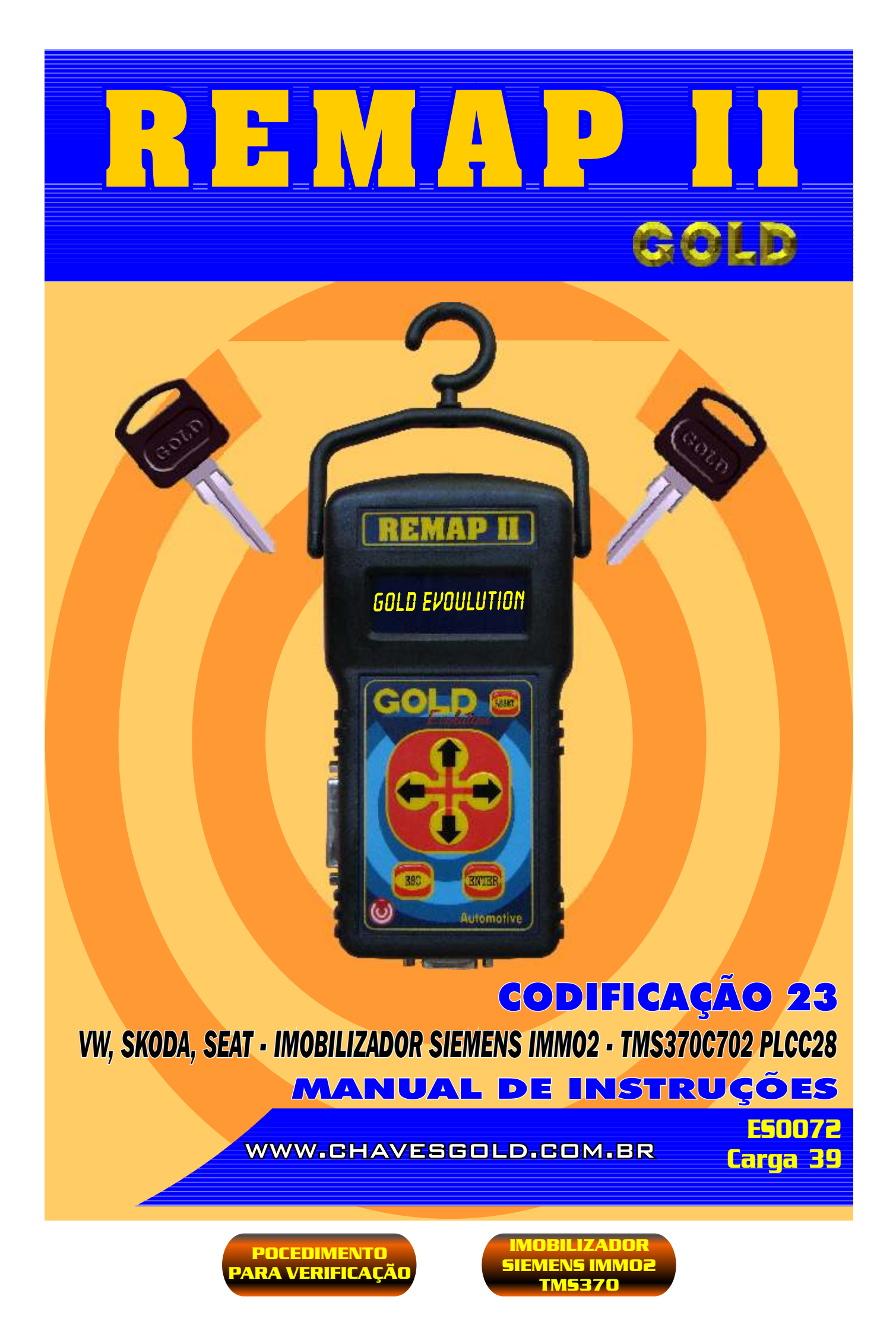

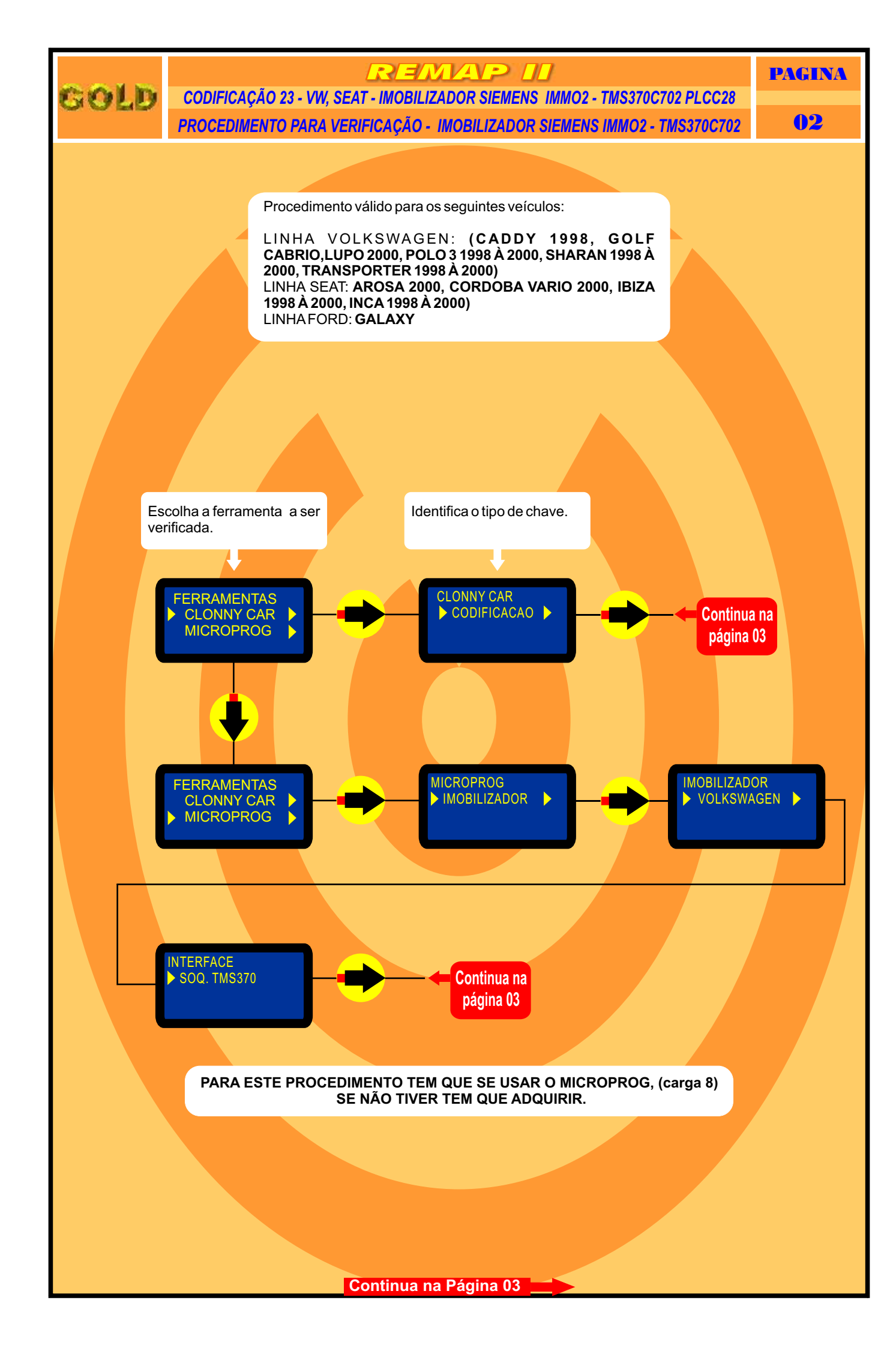

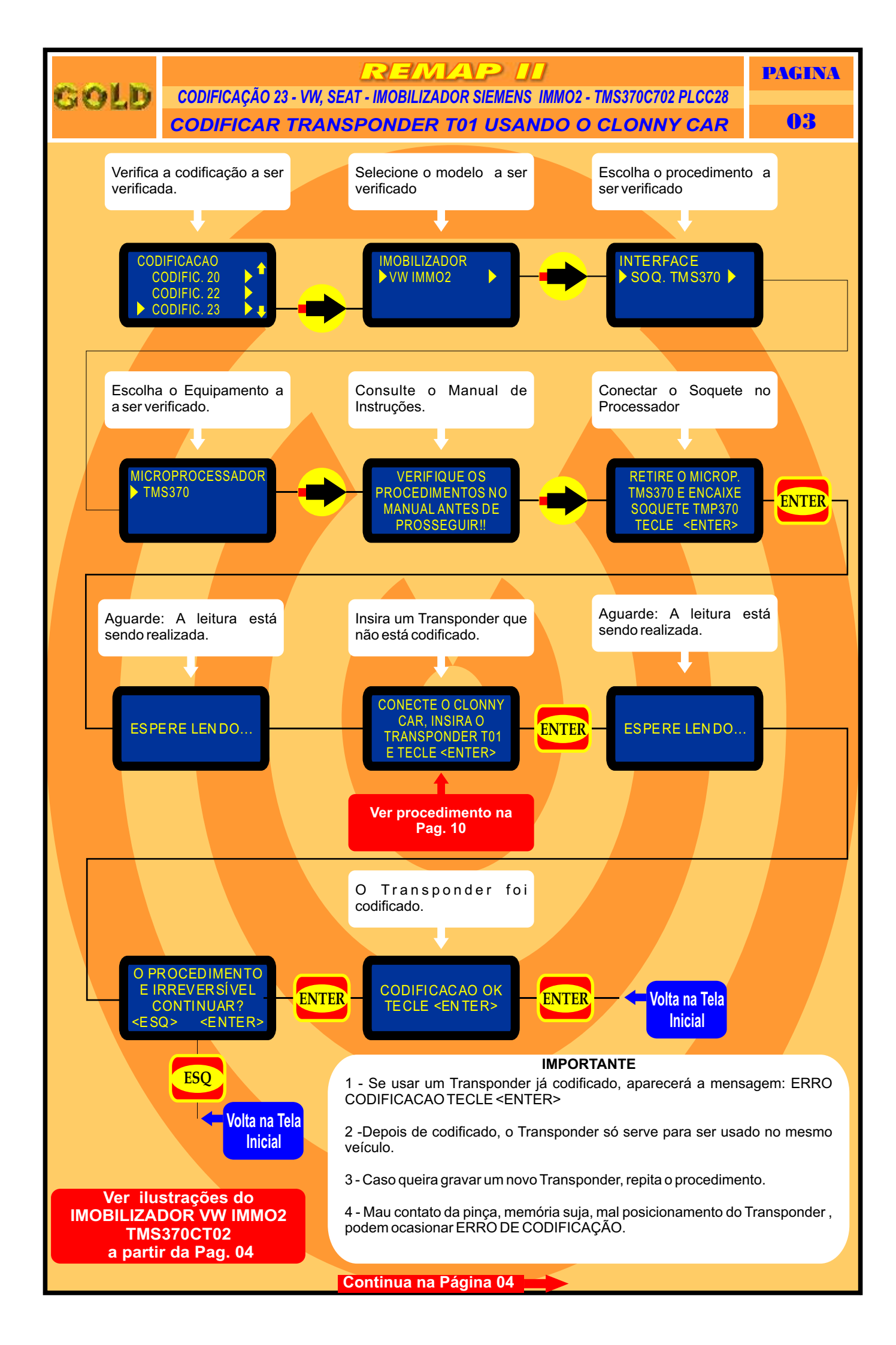

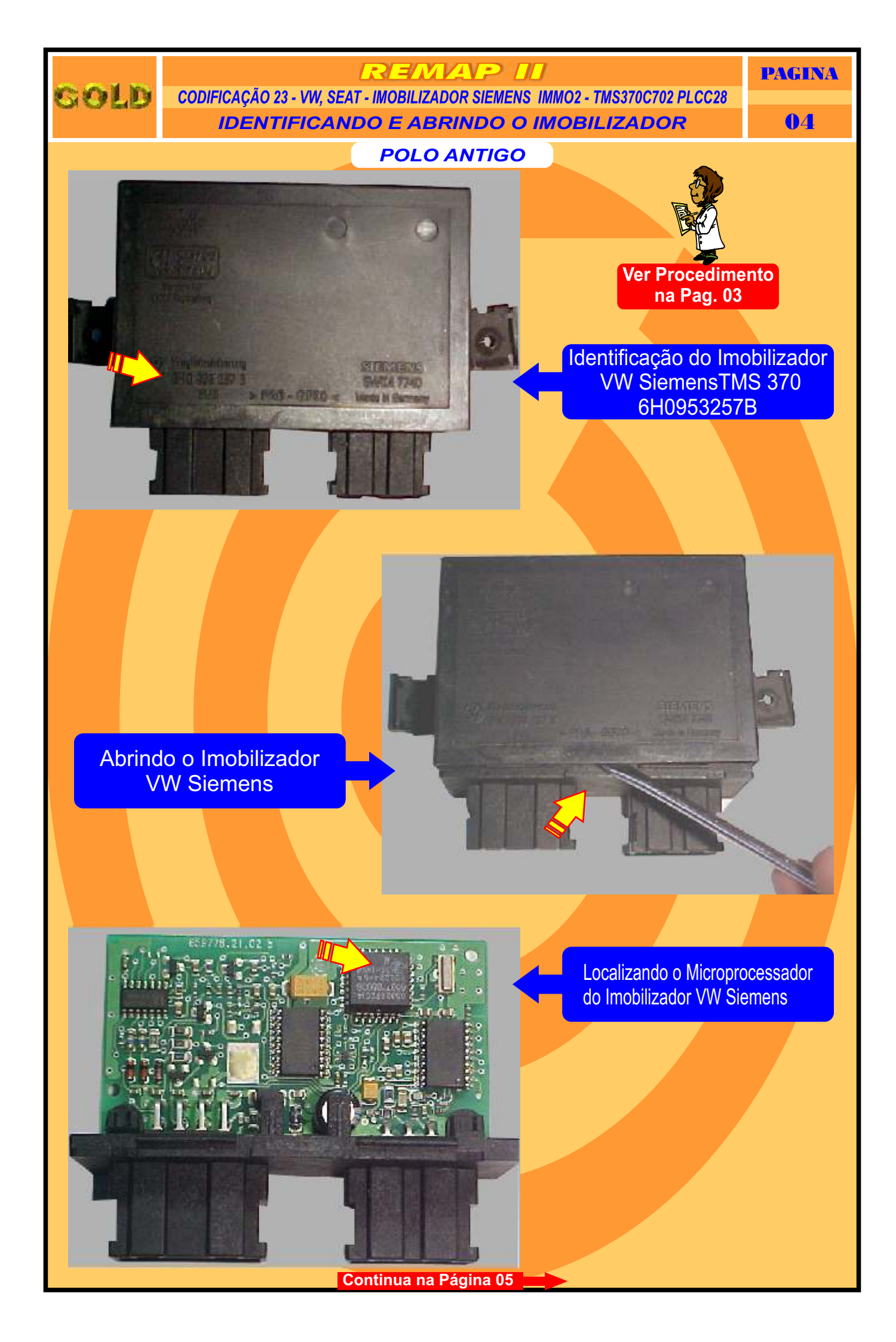

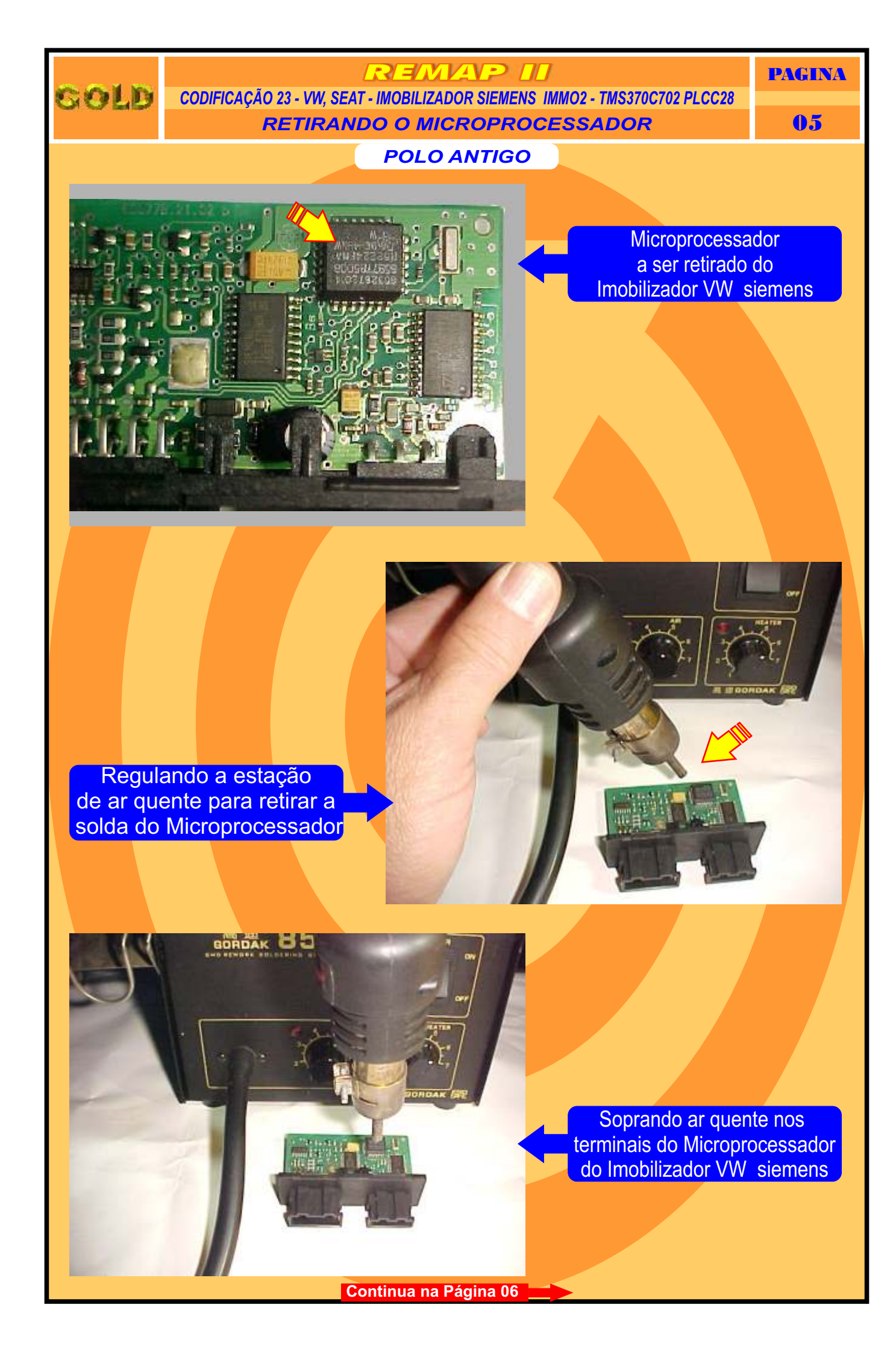

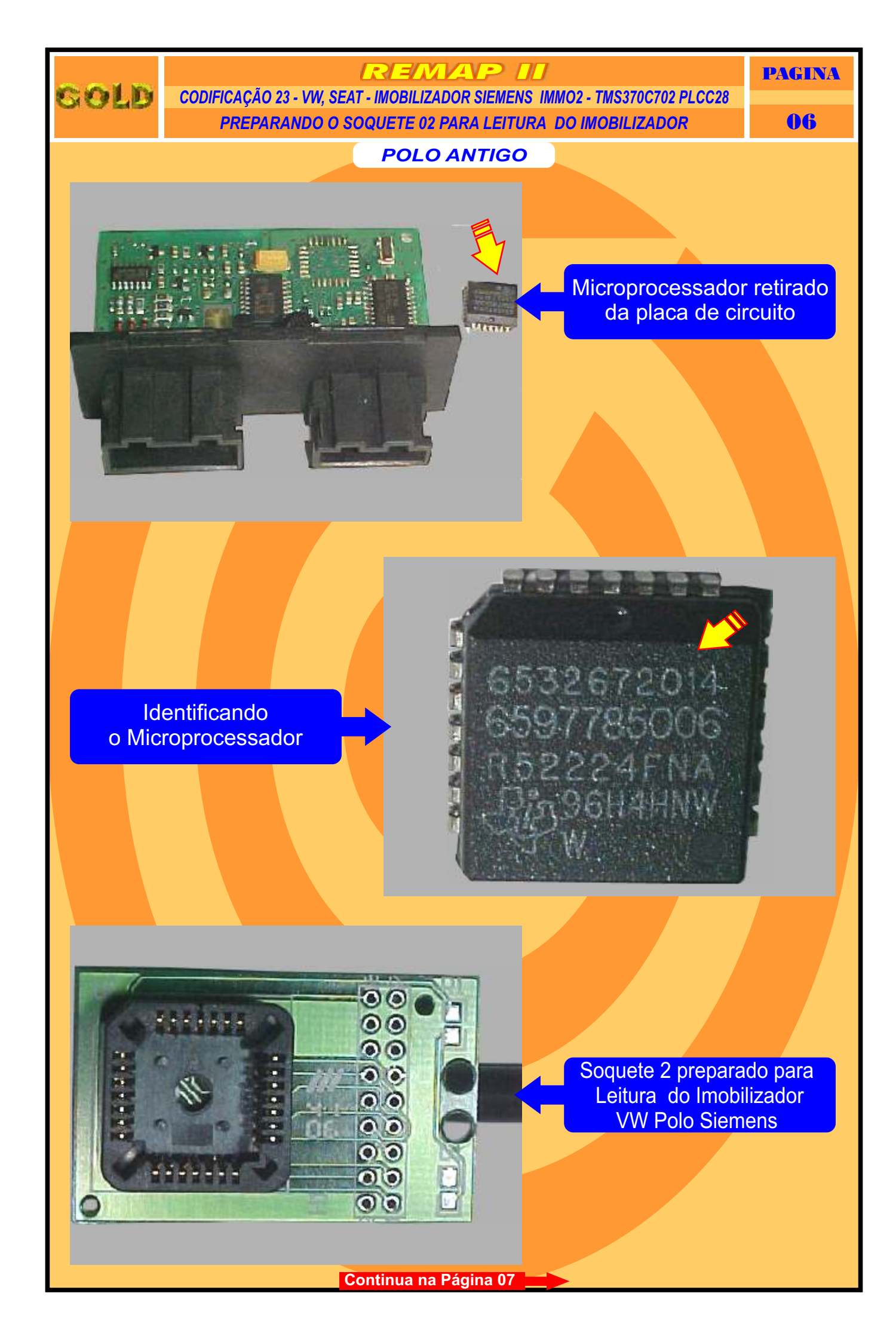

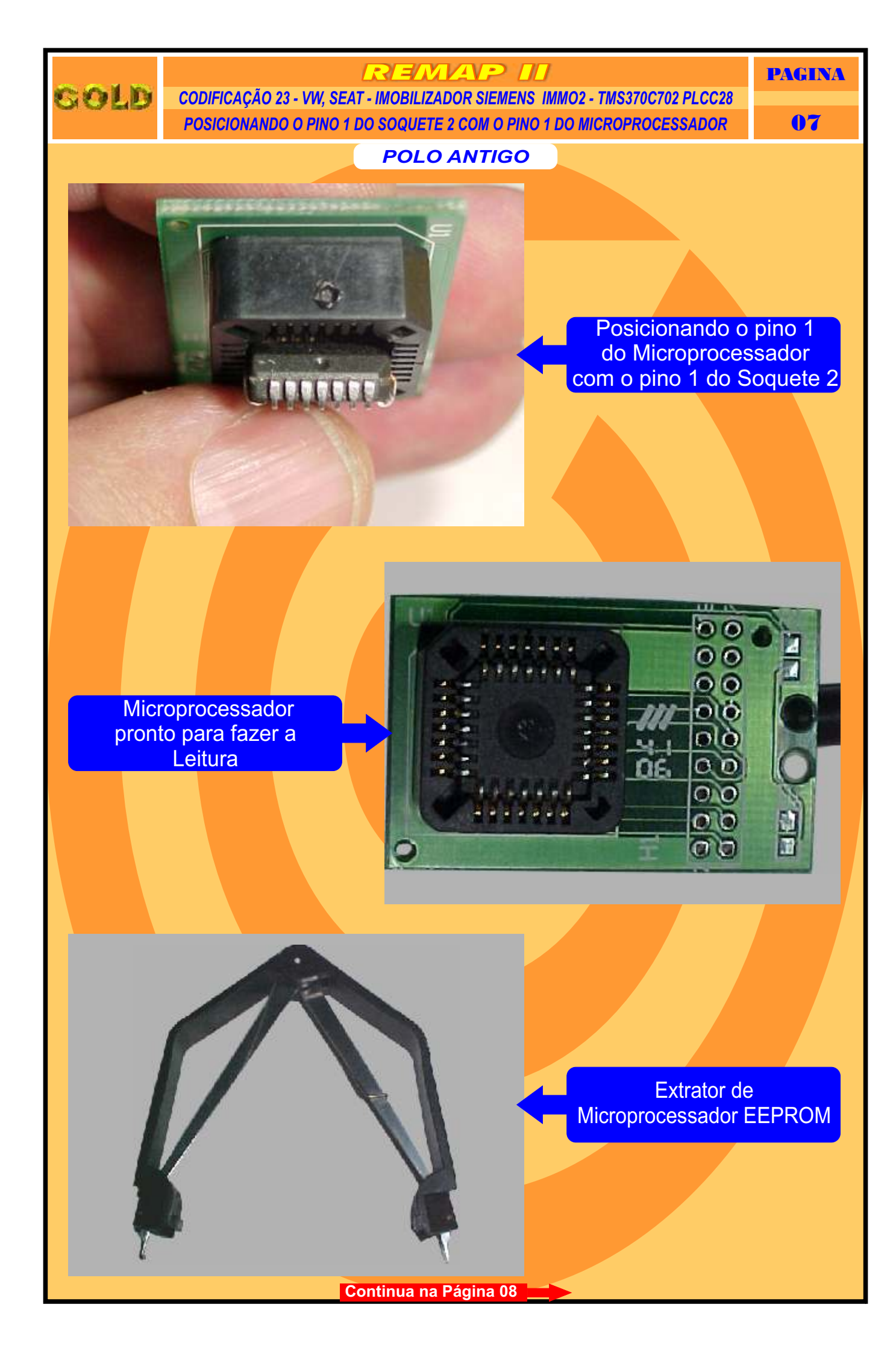

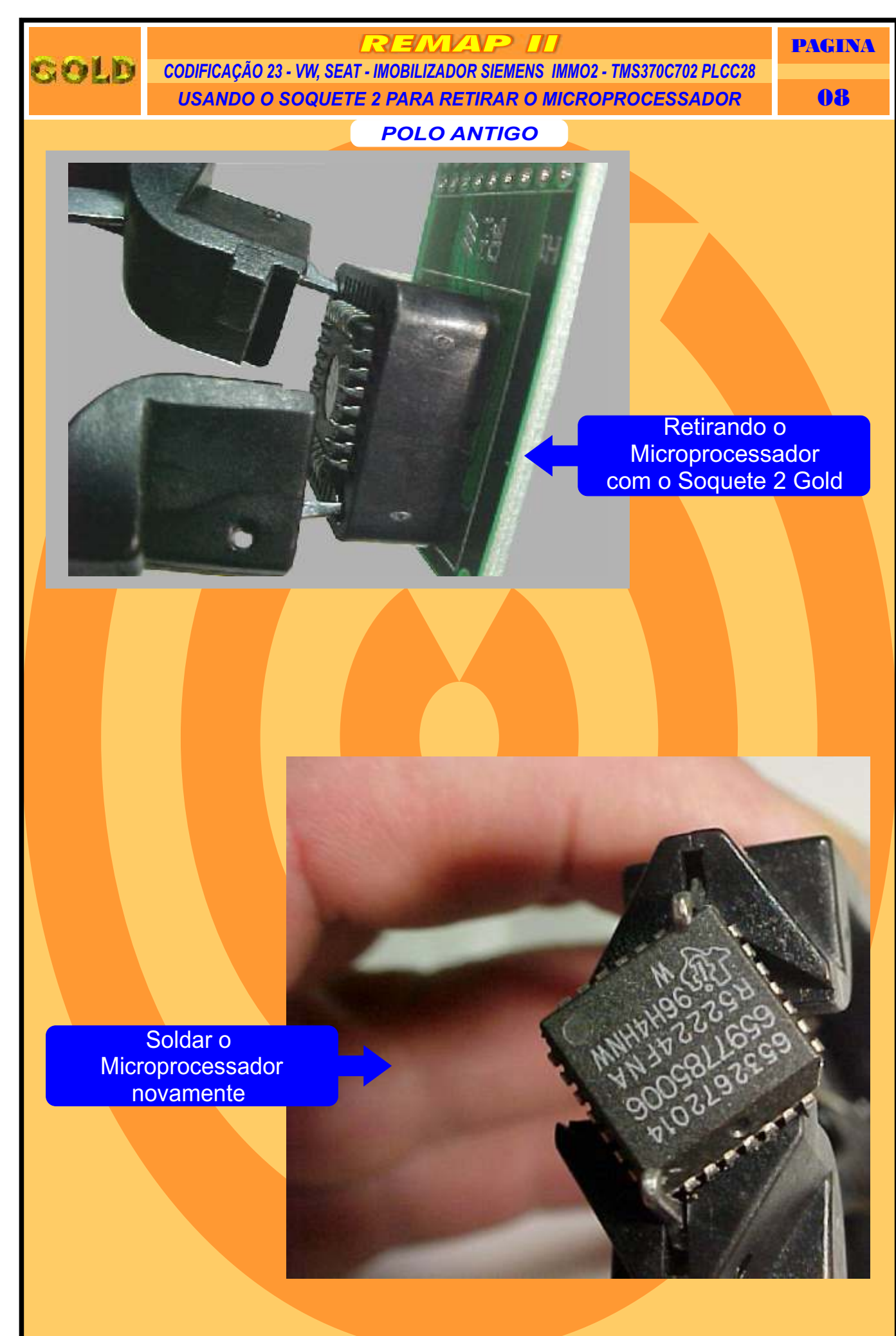

Retorna na pagina 11

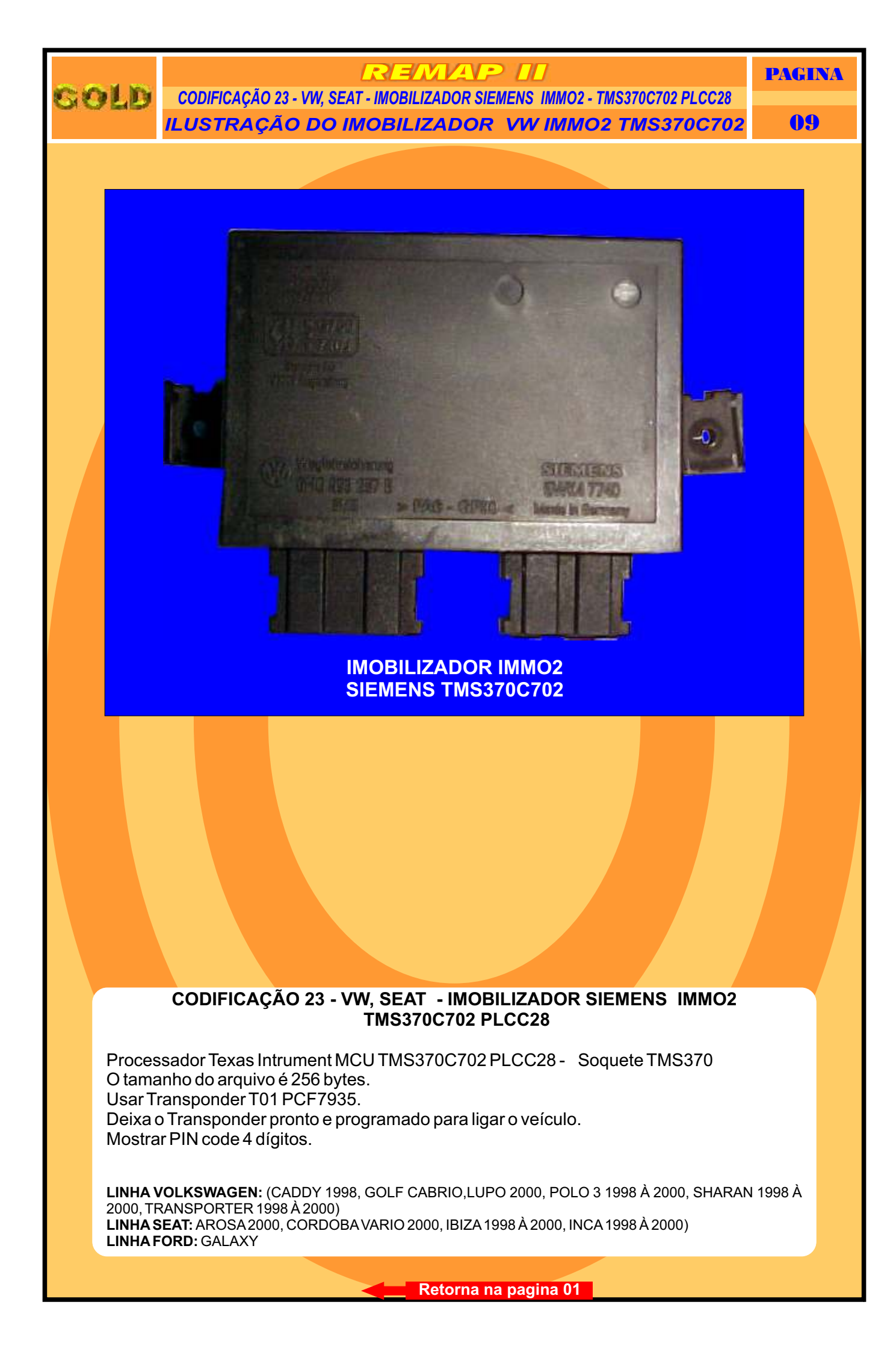

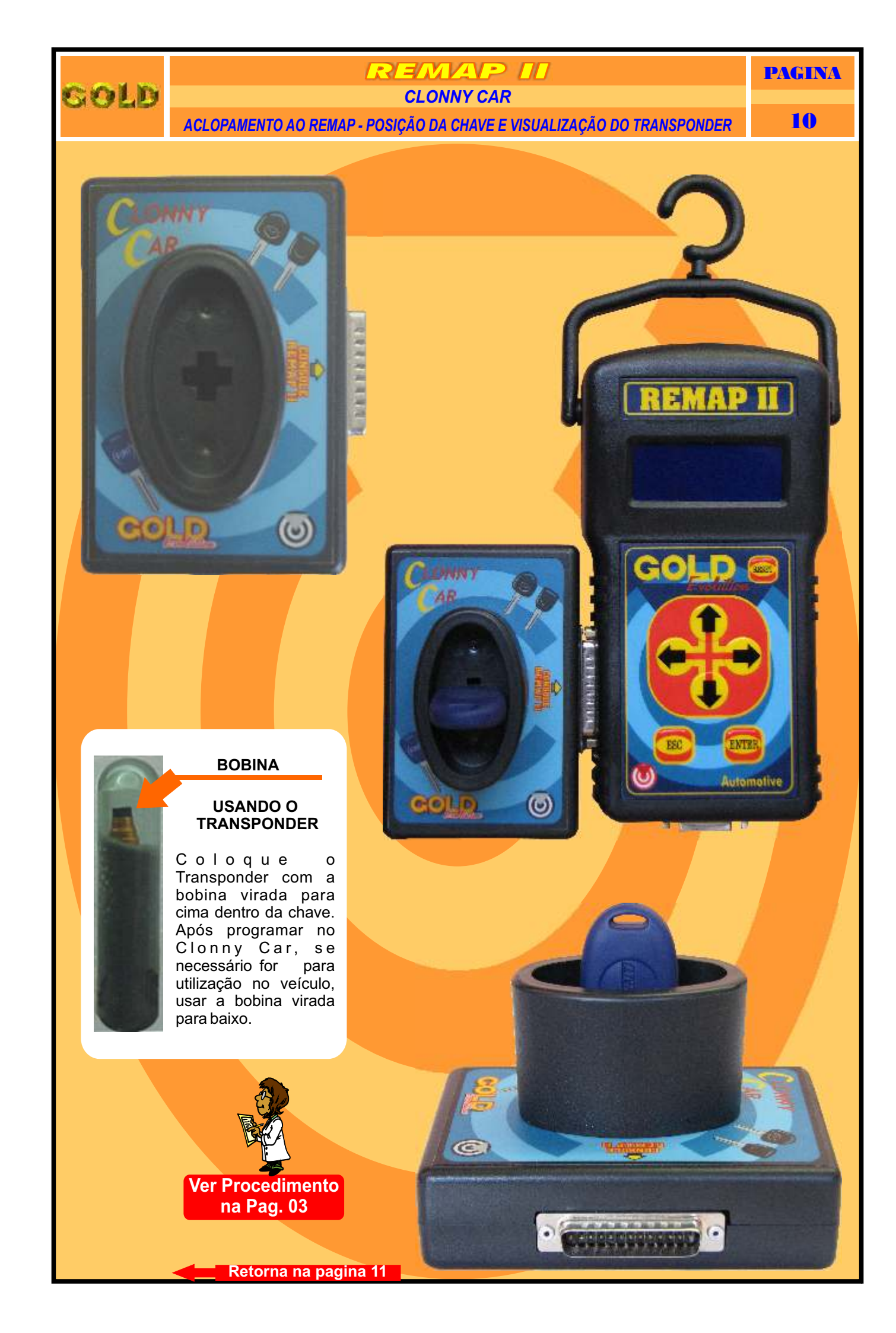

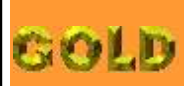

## REMAP II

CODIFICAÇÃO 23 - VW, SEAT - IMOBILIZADOR SIEMENS IMMO2 - TMS370C702 PLCC28 **PROCEDIMENTOS PARA VERIFICAÇÃO**  PAGINA

## 11

## IMOBILIZADOR SIEMENS IMMO2 - TMS370C702 - VW, SEAT

| Procedimento para Verificação                                                       | 02 |
|-------------------------------------------------------------------------------------|----|
| Codificar Transponder T01 usando o Clonny Car                                       | 03 |
| Identificando e Abrindo o Imobilizador                                              | 04 |
| Retirando o Microprocessador                                                        | 05 |
| Preparando o Soquete 02 para Leitura do Imobilizador                                | 06 |
| Posicionando o Pino 1 do Soquete 02 com o Pino do Microprocessador                  | 07 |
| Usando o Soquete 2 para retirar o Microprocessador                                  |    |
| Ilustração do Imobilizador VW IMMO2                                                 | 09 |
| Aclopamento do Clonny Car ao Remap - Posição da chave e visualização do Transponder |    |

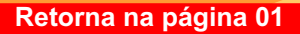